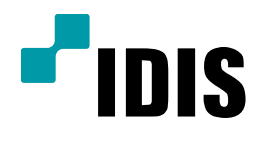

# DIR Series 자가진단 사용 방법

**Easy Manual** 

DIR400 DIR410N DIR430 DIR820N DIR821 DIR822 DIR830 DIR1630 DIR1641 DIR1642 DIR3243

작성일 : 2016년 4월 1일

[목적]

본 문서는 IDIS STANDALONE NVR 자가진단 사용을 위한 안내 문서로 작성되었습니다.

### 1. 설정메뉴 자가진단 선택 합니다.

1-2. 커서 위치에 있는 +버튼 클릭 합니다.

| <u></u>           | 진단 결과 |          |           |             |   |
|-------------------|-------|----------|-----------|-------------|---|
| 888 일반            | ■번호   | 시간       |           | 보고서 보기      |   |
| 날짜/시간             | 100   |          |           |             |   |
| 🚱 사용자             | 10    |          |           |             | - |
| <b>소</b> 보안       |       |          |           |             |   |
| <b>기</b><br>저장 공간 |       |          |           |             |   |
| 삼 감시              | 10    | L1110-41 |           |             |   |
| ▲ 자가 진단           |       | 모내기      |           | 자동 생성 주기 안함 | * |
|                   | N2    | 장애조치     |           |             |   |
| •                 |       |          | 대상 장치 NVR |             |   |
|                   |       |          | 채널        |             |   |
|                   |       |          | 농각 새부팅    | *           |   |
| 4                 |       |          | 장애 조치 수행  |             |   |
|                   |       |          |           |             |   |
|                   |       | 격용       | 확인        | 취소          |   |

2. 자가진단 시작 메시지에서 "예" 클릭 합니다.

|   | 시스템<br>일반    | 진단 결과          | 시간                    |                 | 보고서 보기      |   |
|---|--------------|----------------|-----------------------|-----------------|-------------|---|
|   | 날짜/시간<br>사용자 | 83<br>83       |                       |                 |             | - |
| × | 보안 지장 공가     | 10<br>10<br>10 |                       |                 |             |   |
| • | 감시           | +              | 가가 진단을 시 <sup>3</sup> | 박하겠습니까?         | 자동 생성 추기 안함 |   |
|   | 차가 진단        |                |                       | 4 취소            |             |   |
| • |              |                |                       | 대장 중시 NVR<br>채널 | •           |   |
|   |              |                |                       | 동작 재부팅          |             |   |
|   |              |                |                       | 정께 조지 가렴        |             |   |
|   |              |                | 적용                    | 확인              | 취소          |   |

# 3. 자가진단 보고서 작성 중 확인 합니다.

|            | LLAFE |       |                     |              |             |
|------------|-------|-------|---------------------|--------------|-------------|
| TO:<br>NOT |       | 진단 결과 | <b>시7</b>           |              | 보고서 보기      |
|            | 일반    | III 1 | 2015-08-03 20:05:41 |              | 보고서 작성 중    |
|            | 날짜/시간 |       |                     |              |             |
| 9          | 사용자   | 10    |                     |              |             |
| 2          | 보안    | 111   |                     |              |             |
| T.         | 저장 공간 |       |                     |              |             |
| S          | 2141  |       |                     |              |             |
|            |       | +     | 내보내기                |              | 자동 생성 주기 안함 |
|            | 사가 신단 | _     |                     |              |             |
| •          |       |       | 장애조치                |              |             |
|            |       |       |                     | 대상 장치 NVR    | *           |
| 3          |       |       |                     | 세일<br>도자 개브티 |             |
| 1          |       |       |                     | 6-11-12      |             |
|            |       |       |                     | 장애 조치 수행     |             |
| J          |       |       |                     |              |             |
|            |       |       | 격용                  | 확인           | 취소          |
|            |       |       |                     |              |             |

# 4. 자가진단 완료 확인 합니다.

4-1. 보고서 내용이 "좋음 - 에러없음" 시에는 에러내용이 없음을 확인 합니다.

| -10 | 시스템   | 진단 결과       | 1171                      |           |           |      |
|-----|-------|-------------|---------------------------|-----------|-----------|------|
| -   | 일반    | · 번호<br>[]1 | 지간<br>2015-08-03 20:05:41 |           | 조음 - 에러없음 |      |
|     | 날짜/시간 |             |                           |           |           |      |
| •   | 사용자   | 0           |                           |           |           |      |
| æ   | 보안    | 10          |                           |           |           |      |
| 1   | 저장 공간 |             |                           |           |           |      |
| -   | 감시    | 0           |                           |           |           |      |
|     | 자가 진단 | +           | 내보내기                      |           | 자동 생성 주기  | 안함 🔹 |
| -   |       |             |                           |           |           |      |
| ۲   |       |             | 장애조치                      | 대상 장치 NVR |           |      |
|     |       |             |                           | 채널        |           |      |
| -   |       |             |                           | 동작 재부팅    |           |      |
| Ţ,  |       |             |                           | 장애 조치 수행  |           |      |
|     |       |             |                           |           |           |      |
| 4   |       |             |                           |           |           |      |

# 5. 자가진단 보고서 확인 합니다.

5-1. 자가진단 보고서 클릭 후 자가진단보고서 내용 확인 합니다.

| **<br>**<br>* | 시스템<br>일반<br>날짜/시간<br>사용자<br>보안<br>저장 공간<br>감시<br>자가 진단 | 자가 진단 보고서 - 2015-0<br>페이<br>시스템 정보:<br>관치 아름: NVR_WAN_C<br>시간: 2015-08-03 20:0<br>소프트웨어 버전 : 3,0,2 1<br>카메라 개수: 16<br>내부 PoE : 8 | 8-03 20:05:41<br>1. 시스템<br>2. 네트워크[1] - WAN<br>3. 네트워크[2] - 비디오-인<br>4. 네트워크[3] - FEN/DDNS<br>5. 장치 동작 상태<br>6. 저장 공간 상태<br>7. 카에라 상태 |    |    |
|---------------|---------------------------------------------------------|----------------------------------------------------------------------------------------------------|----------------------------------------------------------------------------------------------------|----|----|
| _             |                                                         |                                                                                                    |                                                                                                    |    | 닫기 |
| 4             |                                                         |                                                                                                    | <u> </u>                                                                                                    | 최스 |    |

## 5-3. 보고서 상세내용 입니다.

#### 자가 진단 보고서 - 2015-08-04 20:27:49

|                                                                                                  | 페이지                                                                       | 1. 시스템                                  |     |  |
|--------------------------------------------------------------------------------------------------|---------------------------------------------------------------------------|-----------------------------------------|-----|--|
| 시스템 정보:                                                                                          |                                                                           |                                         |     |  |
| 장치 이름 : NV<br>시간 : 2015-0<br>소프트웨어 버경<br>카메라 개수 : 1<br>내부 PoE : 8                                | R_WAN_000<br>8-04 20:27:4<br>전 : 3,0,2 MN<br>6                            | )32215f6ab<br>49<br>T3056 (Jul 14 2015) |     |  |
|                                                                                                  | 페이지                                                                       | 2, 네트워크[1] - WAN                        |     |  |
| 네트워크(WAN)                                                                                        | 정보:                                                                       |                                         |     |  |
| WAN(Eth0):<br>케이블 연결 : 키<br>IP 주소 : 192,1<br>게이트웨이 : 19<br>서브넷 마스크<br>DNS 서버 : 16<br>MAC 주소 : 00 | 석점<br> 68,1,74<br>92,168,1,1<br>: 255,255,25<br>8,126,63,1<br>)-03-22-15- | 55.0<br>F6-AB                           |     |  |
| Ports:<br>원격 포트 : 80<br>원격 콜백 : 820                                                              | 16<br>01                                                                  |                                         |     |  |
| UPnP:<br>UPnP 사용 : 꺼                                                                             | 짐                                                                         |                                         |     |  |
|                                                                                                  | 페이지                                                                       | 3, 네트워크[2] - 비디오·                       | -ପ  |  |
| 네트워크(비디오-                                                                                        | 인) 정보:                                                                    |                                         |     |  |
| 링크-로컬 주소 :<br>IP 주소 : 169,2<br>서브넷 마스크<br>MAC 주소 : 00                                            | 254,161,234<br>255,255.0,<br>0-03-22-15-1                                 | 0<br>6-AA                               |     |  |
|                                                                                                  | 페이지                                                                       | 4, 네트워크[3] - FEN/D                      | DNS |  |
| 네트워크(FEN) 정                                                                                      | 보:                                                                        |                                         |     |  |
| FEN :<br>FEN 사용 : 켜石<br>FEN 서버 : dvr<br>FEN 이름 : idis<br>FEN 상태 : 좋음                             | y<br>names.net<br>cs1                                                     |                                         |     |  |

| -101                                          | n <u>9.64</u>        | 84.04                                  |                                                                                                    |                            |   |
|-----------------------------------------------|----------------------|----------------------------------------|----------------------------------------------------------------------------------------------------|----------------------------|---|
| 영상 신호 없음                                      | 1 2 3 4              | 5 6 7 8                                | 9 10 11 12 13 14 15 16                                                                                           |                            |   |
| 녹화 실패                                         | 1 2 3 4              | 5 6 7 8                                | 9 10 11 12 13 14 15 16                                                                                           |                            |   |
| 녹화 상태                                         |                      | 쿻음                                     |                                                                                                    |                            |   |
| 녹화 > 덮어쓰기                                     |                      | 켜짐                                     |                                                                                                    |                            |   |
| 녹화 > 스케줄                                      |                      | 켜짐                                     |                                                                                                    |                            |   |
| 12.000                                        |                      | 30                                     |                                                                                                    |                            |   |
| 팬 상태                                          |                      | <b>*</b> *                             |                                                                                                    |                            |   |
| 팬상태<br>페이                                     | 지 6. 저장              | 종급 공간 상태                               | 0.5                                                                                                    | •                          | _ |
| 팬 상태<br>페이<br>충류                              | 지 6. 저장              | 종금<br>공간 상태<br>크 오류<br>(0%)            | 운도<br>중은 (40.0%)                                                                                                 | S.M.A.R.T.                 |   |
| 팬 상태<br>페이<br>중류<br>내부 1                      | 지 6. 저장<br>디스<br>중음  | 중금<br>공간 상태<br>크 오류<br>(0%)            | 운도<br>줗음 (40,0°C) _                                                                                              | ▼<br>S.M.A.R.T.<br>중음      |   |
| 팬 상태<br>페이<br><u>종류</u><br>내부 1               | 지 6. 저장<br>디스:<br>중음 | <del>종종</del><br>공간 상태<br>크 오류<br>(0%) | 온도<br>쿻음 (40,0°C)                                                                                                | ▼<br>S.M.A.R.T.<br>중음      | - |
| 팬 상태<br>페이<br><u>콩류</u><br>내부 1               | 지 6, 저장<br>디스<br>중음  | 중금<br>공간 상태<br>크 오류<br>(0%)            | 운도<br>줗음 (40,0°C) _<br>-<br>-                                                                                    | ▼<br>S.M.A.R.T.<br>중음      |   |
| 팬 상태<br>페이<br><u>종류</u><br>내부 1               | 지 6. 저장<br>디스:<br>중음 | <del>종종</del><br>공간 상태<br>크 오류<br>(0%) | 온도<br>쿻음 (40,0°C)<br>-<br>-<br>-                                                                                 | ▼<br>S.M.A.R.T.<br>좋음      |   |
| 팬 상태<br>페이<br><u>충류</u><br>내부 1<br>녹화 데이터     | 지 6. 저장<br>디스<br>중음  | 중감 상태<br>국 오류<br>(0%)                  | 운도<br>줗음 (40,0°C) _<br>-<br>-<br>-                                                                               | ∙<br>S.M.A.R.T.<br>ক্রিপ্র |   |
| 팬 상태<br>페이<br><del>종류</del><br>내부 1<br>녹화 데이터 | 지 6. 처장<br>디스:<br>중음 | <del>종종</del><br>공간 상태<br>크 오류<br>(0%) | 운도<br>쿻음 (40,0°C)<br>-<br>-<br>-<br>-<br>-<br>-<br>-<br>-<br>-<br>-<br>-<br>-<br>-<br>-<br>-<br>-<br>-<br>-<br>- | ▼<br>S,M,A,R,T,<br>₹8      |   |

페이지 7, 카메라 상태

| 번호 | 제목   | 제품      | MAC 주소       | IP 주소          | 연결       | 네트워크 상태 | PoE   |
|----|------|---------|--------------|----------------|----------|---------|-------|
| 1  | CAM1 | MNC220R | 000322154637 | 169,254,138,10 | 좋음 (4/4) |         | 4.8 W |
| 2  | CAM2 | MNC320B | 0003221E650D | 169,254,17,205 | 좋음 (4/4) |         | 0,0 W |

## 6. 나쁨 에러 보고서 확인 합니다.

6-1. 나쁨 에러 보고서 발생시 보고서 클릭 확인가능 합니다.

6-2. 나쁨 - 5 에러 : 에러 5부분 발생. 한 페이지에서 다수 발생 가능. 페이지 확인 시 에러내용 확인 가능 합니다.

| 70  | 시스템   | 진단 결과 |                     |       |      |         |           |    |    |
|-----|-------|-------|---------------------|-------|------|---------|-----------|----|----|
| 464 | 일반    | ■ 번호  | 시간                  |       |      | 보고서 !   | 보기        |    |    |
| 0   | 날짜/시간 |       | 2015-08-03 20:05:41 |       |      | 국음 - 에러 | 11년<br>없음 |    |    |
| ۲   | 사용자   |       |                     |       |      |         |           |    | -  |
| æ   | 보안    | 8     |                     |       |      |         |           |    | _  |
| 7   | 저장 공간 | 10    |                     |       |      |         |           |    | -1 |
| -   | 감시    |       |                     |       |      |         |           |    |    |
|     | 사가 진단 | +     | 내보내기                |       |      | 6       | 자동 생성 주기  | 안함 | *  |
|     |       |       | 장애조치                |       |      |         |           |    |    |
|     |       |       |                     | 대상 장치 | NVR  |         |           |    |    |
|     |       |       |                     | 채널    |      | 1       |           |    |    |
|     |       |       |                     | 동작    | 재부팅  |         | *         |    |    |
| Ē   |       |       |                     | 장애 조치 | 비 수행 |         |           |    |    |
|     |       |       |                     |       |      |         |           |    |    |
|     |       |       | 31.0                |       | 01   | 41.4    |           |    |    |

7. 나쁨 에러 보고서 - 에러 발생된 부분은 노란색으로 표기 확인 가능 합니다.

| 0.0.000   |                                               |  |
|-----------|-----------------------------------------------|--|
| 영상 신호 없음  | <b>1 2</b> 3 4 5 6 7 8 9 10 11 12 13 14 15 16 |  |
| 녹화 실패     | 1 2 3 4 5 6 7 8 9 10 11 12 13 14 15 16        |  |
| 녹화 상태     | 나뿜                                            |  |
| 녹화 > 덮어쓰기 | 켜짐                                            |  |
| 녹화 > 스케쿨  | 켜짐                                            |  |
| 팬 상태      | 좋음                                            |  |
|           |                                               |  |
|           |                                               |  |

# 8. 나쁨 에러 보고서 확인 후 하단 "장애조치수행" 가능 합니다.

8-2. 대상장치 NVR, 카메라 선택 후 장애조치수행 실행 시 NVR 및 카메라 재부팅 실행 합니다. 8-3. 장애조치수행으로 조치 안될 시 에는 에러보고서 확인 후 해당 장애내용 점검 필요 합니다.

|    | 1.2.1.1 | 비송 | አነንት                |       |     | 보고서 보    | 21       |    |   |
|----|---------|----|---------------------|-------|-----|----------|----------|----|---|
|    | 일반      |    | 2015-08-03 20:17:51 |       |     | 나쁨 - 5 에 | 러        |    |   |
|    | 날짜/시간   |    |                     | _     |     |          |          |    | Ł |
| •  | 사용자     |    |                     |       |     |          |          |    | L |
| ×  | 보안      |    |                     | _     |     |          |          |    | Ł |
| -1 | 저장 공간   |    |                     |       |     |          |          |    | L |
| •• | 감시      |    |                     | 1     |     |          |          |    | v |
|    | 자가 진단   |    | umul/1              |       |     | ^        | 1종 생성 주기 | 안함 | * |
|    |         |    | 자애즈회                |       |     |          |          | 1  |   |
| ۲  |         |    | 9 di T. di          | 대상 장치 | 카메라 |          |          |    |   |
|    |         |    |                     | 채널    |     | 1        |          |    |   |
|    |         |    |                     | 동작    | 재부팅 |          |          |    |   |
|    |         |    |                     | 장애 조치 | 수행  |          |          |    |   |
| Ā  |         |    |                     |       |     |          |          |    |   |
| ,  |         |    | 1.02                |       |     |          |          |    |   |